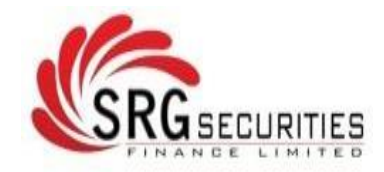

#### S R G SECURITIES FINANCE LIMITED

322, S.M. Lodha Complex, Near Shastri Circle, Udaipur (Rajasthan)-313001 CIN: L67120RJ1995PLC009631; Website: www.srgfin.com; Email : srgsecurities@gmail.com; Phone No: 0294-2561882, 2412609

# **NOTICE**

#### 27th ANNUAL GENERAL MEETING

**NOTICE** is hereby given that the **Twenty Seventh Annual General Meeting** of the Members of S R G SECURITIES FINANCE LIMITED will be held on *Friday September 30, 2022* at 12:15 P.M. at the Registered Office, 322, S.M. Lodha Complex, Near Shastri Circle, Udaipur (Rajasthan)- 313001 to transact the following business:

#### **ORDINARY BUSINESS:**

- 1. To receive, consider and adopt the audited financial statements of the Company for the financial year ended on 31<sup>st</sup> March, 2022 together with the reports of the Board of Directors and Auditors thereon.
- 2. To appoint a Director in place of Mr. Vinod Kumar Jain (DIN: 00248843), who retires by rotation in terms of Section 152(6) of The Companies Act, 2013 and being eligible, offers himself for re-appointment.
- 3. To consider and approve appointment of Auditors and to fix their remuneration and in this connection, to pass, with or without modification(s) the following resolution as ordinary resolution

**"RESOLVED THAT** pursuant to the provisions of Section 139,141, 142 and other applicable provisions, if any, of the Companies Act 2013, read with Companies (Audit & Auditors) Rules 2014, (Including any statutory modification(s) or re-enactment(s) thereof for the time being in force) and other applicable provisions if any, M/s Valawat & Associates, Chartered Accountants (Firm Registration No. 003623C), be and are hereby appointed as Statutory Auditors of the Company in place of M/s PKJ & Co. (FRN. 124115W) the retiring Auditors, to hold office for the term of five years, from the conclusion of 27<sup>th</sup> Annual General Meeting till the conclusion of 32<sup>nd</sup> Annual General Meeting of the Company to be held in 2027 at such remuneration to be decided by Board in consultation with the said Auditors and based on the recommendation of the Audit Committee."

Registered Office: 322, S.M. Lodha Complex, Near Shastri Circle, Udaipur (Rajasthan)-313001 CIN:-L67120RJ1995PLC009631 Date:- 31-08-2022 Place:- Udaipur By order of the Board of Directors Sd/-Vinod Kumar Jain Managing Director DIN: 00248843

## NOTES:

- 1. The Statement pursuant to Section 102(1) and (2) of the Companies Act, 2013 is not applicable as there is no special business to be transacted at the meeting. Information regarding appointment/re-appointment of Director(s) and regarding appointment of Auditor under Regulation 36 of the SEBI (Listing Obligations and Disclosure Requirements) Regulations, 2015 is annexed hereto.
- 2. (a) A member entitled to attend the meeting and vote is entitled to appoint a proxy. A proxy can vote on behalf of the member but shall not have the right to speak.

b) A proxy need not be a member of the company.

c) A person can act as a proxy on behalf of members not exceeding fifty and aggregate holding of not more than 10% of the total share capital of the company.

d) A member holding more than 10% of the total share capital of the company carrying voting rights may appoint a single person as proxy and such person shall not act as a proxy for any other person or shareholder.

e) Proxy Forms in order to be valid must be deposited at the company's registered office not less than 48 hours before the commencement of the meeting or holding the adjourned meeting in relation to which proxy is given.

f) A proxy form for AGM is enclosed.

- 3. A member would be entitled to inspect the proxy forms lodged at any time during the business hours of the Company during the period beginning 24 hours before the time fixed for the commencement of the meeting and ending with the conclusion of the meeting, provided that not less than three days of notice in writing is given to the Company.
- 4. Pursuant to the provisions of Section 91 of the Companies Act, 2013, the Register of Members and Share Transfer Books of the Company would remain closed from Friday, 23.09.2022 to Friday, 30.09.2022 (both days inclusive) for the purpose of Annual General Meeting of the Company.
- 5. In accordance with the provisions of Section 101 of Companies Act, 2013, Rule 18 of Companies (Management and Administration Rules), 2014 and Regulation 36 of the SEBI (LODR) Regulations, 2015, Copies of the Notice of the 27<sup>th</sup> AGM, Annual Report 2022, Attendance Slip and Proxy Form are being sent by electronic mode to all those members whose e-mail addresses are registered with the Company/RTA or Depository Participant for communication purposes. For those members who have not registered their e-mail addresses, physical copies of the Annual Report along with notice for year ended 31.03.2022 are being sent in the permitted mode.
- 6. Member may note that Notice and Annual Report 2021-22 will be available on the website of the Company at www.srgfin.com. The Notice can also be accessed from the websites of the Stock Exchange i.e. BSE Limited at www.bseindia.com and the AGM Notice is also available on the website of NSDL i.e. www.evoting.nsdl.com.
- 7. The Company has appointed Mr. Amit Jalan, Practicing Chartered Accountant to act as the Scrutinizer for conducting the remote e-voting process as well as the voting on the date of the AGM, in a fair and transparent manner. The scrutinizer shall within a period of not exceeding two working days from the conclusion of the voting period unblock the votes in the presence of at least two witnesses not in employment of the Company and make a scrutinizer's report of the votes cast in favor or against, if any, forthwith to the Chairman of the Company.
- 8. The results of the voting along with the scrutinizer's report shall be placed on company's website within two days of passing of the resolution at the AGM of the Company. The results will also be communicated to the BSE, where the shares of the Company are listed.
- 9. A route map showing directions to reach the venue of the 27<sup>th</sup> AGM is given as per the requirement of the "Secretarial Standards 2" on General Meetings.

- 10. The Register of Directors' and Key Managerial Personnel and their shareholding maintained under Section 170 of the Companies Act, 2013, the Register of contracts or arrangements in which the Directors are interested under Section 189 of the Companies Act, 2013 and all the documents referred to in the accompanying Notice and the Statement pursuant to Section 102 of the Companies Act, 2013 will be available for inspection at the Registered Office of the Company during Business Hours on all working days upto the date of declaration of the result of the 27<sup>th</sup> AGM of the Company.
- 11. Additional information, pursuant to SEBI (LODR) Regulations, 2015, in respect of the directors seeking appointment/re-appointment at the AGM is furnished in the explanatory statement forming part of this Notice. The directors have furnished consent/declaration for their appointment/re-appointment as required under the Companies Act, 2013 and related Rules.
- 12. Shareholders desiring any information as regards the accounts are requested to write to the Company at least 10 days before the Annual General Meeting to enable the Management to keep the information ready.
- 13. Members/proxies attending the Annual General Meeting are requested to bring the following documents, for security reasons and for proper conduct of the AGM:
  - a) Attendance Slip duly completed and signed by the respective members or proxy.
  - b) Member companies/Institutions are requested to send a copy of the resolution of their Board or governing body, authorizing their representative to attend and vote at the Annual General Meeting.
  - c) DP & Client ID Number(s), by members holding shares in de- materialised form.

## 14. PROCESS AND MANNER FOR MEMBERS OPTING FOR VOTING THROUGH ELECTRONIC MEANS

- i. Pursuant to the provisions of Section 108 of the Companies Act, 2013 read with Rule 20 of the Companies (Management and Administration) Rules, 2014 (as amended) and Regulation 44 of SEBI (Listing Obligations & Disclosure Requirements) Regulations, 2015 (as amended), the Company is providing facility of remote e-voting to its Members in respect of the business to be transacted at the AGM. For this purpose, the Company has entered into an agreement with NSDL, as the Authorized e-voting agency for facilitating voting through electronic means. The facility of casting votes by a member using remote e-voting will be provided by NSDL.
- ii. The Register of Members and Share Transfer Books of the Company will be closed from Friday September 23, 2022 to Friday September 30, 2022 (both days inclusive). Members whose names are recorded in the Register of Members or in the Register of Beneficial Owners maintained by the Depositories as on the Cut-off date i.e. September 23, 2022, shall be entitled to avail the facility of remote e-voting as well as voting on the date of the AGM. Any recipient of the Notice, who has no voting rights as on the Cut-off date, shall treat this Notice as intimation only.
- iii. A person who has acquired the shares and has become a member of the Company after the dispatch of the Notice of the AGM and prior to the Cut-off date i.e. September 23, 2022, shall be entitled to exercise his/her vote either electronically i.e. remote e-voting or voting on the date of the AGM by following the procedure mentioned in this part.
- iv. The remote e-voting will commence on 9:00 A.M. on September 27, 2022 and will end on 5:00 P.M. on September 29, 2022. During this period, the members of the Company holding shares as on the Cut-off date i.e. September 23, 2022 may cast their vote electronically. The members will not be able to cast their vote electronically beyond the date and time mentioned above and the remote e-voting module shall be disabled for voting by NSDL thereafter.
- v. Once the vote on a resolution is cast by the member, he/she shall not be allowed to change it subsequently or cast the vote again.
- vi. The voting rights of the members shall be in proportion to their share in the paid up equity share capital of the Company as on the Cut-off date i.e. September 23, 2022.

## INSTRUCTIONS FOR CASTING VOTES BY REMOTE E-VOTING

The remote e-voting period begins on 9:00 A.M. on September 27, 2022 and will end on 5:00 P.M. on September 29, 2022. The remote e-voting module shall be disabled by NSDL for voting thereafter.

How do I vote electronically using NSDL e-Voting system?

The way to vote electronically on NSDL e-Voting system consists of "Two Steps" which are mentioned below:-

Step 1. Access to NSDL e-Voting system Step 2. Cast your vote electronically on NSDL e-Voting system.

Details on Step 1 is mentioned below: How to Log-in to NSDL e-Voting system?

In terms of SEBI circular dated December 9, 2020 on e-Voting facility provided by Listed Companies, Individual shareholders holding securities in demat mode are allowed to vote through their demat account maintained with Depositories and Depository Participants. Shareholders are advised to update their mobile number and email Id in their demat accounts in order to access e-Voting facility.

Login method for Individual shareholders holding securities in demat mode is given below:

| Type of shareholders                                                         | Login Method                                                                                                    |  |
|------------------------------------------------------------------------------|----------------------------------------------------------------------------------------------------|--|
| Individual<br>Shareholders holding<br>securities in demat<br>mode with NSDL. | 1. If you are already registered for NSDL IDeAS facility, please visit the e-Service website of NSDL. Open web browser by typing the following URI https://eservices.nsdl.com/ either on a Personal Computer or on a mobile. Onc the home page of e-Services is launched, click on the "Beneficial Owner" icon unde "Login" which is available under "IDeAS" section. A new screen will open. You wi have to enter your User ID and Password. After successful authentication, you will be able to see e-Voting services. Click on "Access to e-Voting" under e-Votin services and you will be able to see e-Voting service provider - NSDL and you will be redirected to NSDL e-Voting website for casting your vote during the remote e Voting period.                                                         |  |
|                                                                              | 2. If the user is not registered for IDeAS e-Services, option to register is available at https://eservices.nsdl.com. Select "Register Online for IDeAS" Portal or click at https://eservices.nsdl.com/SecureWeb/IdeasDirectReg.jsp                                                                                                    |  |
|                                                                              | 3. Visit the e-Voting website of NSDL. Open web browser by typing the following URL https://www.evoting.nsdl.com/ either on a Personal Computer or on a mobile Once the home page of e-Voting system is launched, click on the icon "Login" which is available under 'Shareholder/Member' section. A new screen will open. You wit have to enter your User ID (i.e. your sixteen digit demat account number held witt NSDL), Password/OTP and a Verification Code as shown on the screen. After successful authentication, you will be redirected to NSDL Depository site whereir you can see e-Voting page. Click on options available against company name or e Voting service provider - NSDL and you will be redirected to e-Voting website of NSDL for casting your vote during the remote e-Voting period. |  |

| Individual<br>Shareholders holding<br>securities in demat<br>mode with CDSL                                           | <ol> <li>Existing users who have opted for Easi / Easiest, they can login through their user<br/>id and password. Option will be made available to reach e-Voting page without any<br/>further authentication. The URL for users to login to Easi / Easiest are<br/>https://web.cdslindia.com/myeasi/home/login or www.cdslindia.com and click on<br/>New System Myeasi.</li> </ol>                                                                                                    |  |
|----------------------------------------------------------------------------------------------------|----------------------------------------------------------------------------------------------------|--|
|                                                                                                    | <ol> <li>After successful login of Easi/Easiest the user will be also able to see the E Voting<br/>Menu. The Menu will have links of e-Voting service provider i.e. NSDL. Click on<br/>NSDL to cast your vote.</li> </ol>                                                                                                    |  |
|                                                                                                    | 3. If the user is not registered for Easi/Easiest, option to register is available at https://web.cdslindia.com/myeasi/Registration/EasiRegistration                                                                                                    |  |
|                                                                                                    | 4. Alternatively, the user can directly access e-Voting page by providing demat Account Number and PAN No. from a link in www.cdslindia.com home page. The system will authenticate the user by sending OTP on registered Mobile & Email as recorded in the demat Account. After successful authentication, user will be provided links for the respective ESP i.e. NSDL where the e-Voting is in progress.                                                                                                    |  |
| Individual<br>Shareholders (holding<br>securities in demat<br>mode) login through<br>their depository<br>participants | You can also login using the login credentials of your demat account through your<br>Depository Participant registered with NSDL/CDSL for e-Voting facility. Once login, you<br>will be able to see e-Voting option. Once you click on e-Voting option, you will be redirected<br>to NSDL/CDSL Depository site after successful authentication, wherein you can see e-<br>Voting feature. Click on options available against company name or e-Voting service<br>provider-NSDL and you will be redirected to e-Voting website of NSDL for casting your vote<br>during the remote e-Voting period. |  |

**Important note:** Members who are unable to retrieve User ID/ Password are advised to use Forget User ID and Forget Password option available at abovementioned website.

## B) Login Method for shareholders other than Individual shareholders holding securities in demat mode

## How to Log-in to NSDL e-Voting website?

- 1. Visit the e-Voting website of NSDL. Open web browser by typing the following URL: https://www.evoting.nsdl.com/ either on a Personal Computer or on a mobile.
- 2. Once the home page of e-Voting system is launched, click on the icon "Login" which is available under 'Shareholder/Member' section.
- 3. A new screen will open. You will have to enter your User ID, your Password/OTP and a Verification Code as shown on the screen.

Alternatively, if you are registered for NSDL eservices i.e. IDEAS, you can log-in at https://eservices.nsdl.com/ with your existing IDEAS login. Once you log-in to NSDL eservices after using your log-in credentials, click on e-Voting and you can proceed to Step 2 i.e. Cast your vote electronically.

4. Your User ID details are given below :

| Manner of holding shares i.e. Demat                                                                                                    | Your User ID is:                                  |                     |  |  |
|----------------------------------------------------------------------------------------------------|---------------------------------------------------|---------------------|--|--|
| (NSDL or CDSL)                                                                                                    |                                                   |                     |  |  |
| a) For Members who hold shares in demat                                                                                                    | 8 Character DP ID followed by 8 Digit             |                     |  |  |
| account with NODE.                                                                                                    | For example if your DP ID is IN300***             |                     |  |  |
|                                                                                                    | and Client ID is 12***** then your                |                     |  |  |
|                                                                                                    | user ID is IN300***12*****.                       |                     |  |  |
| b) For Members who hold shares in demat                                                                                                    | 16 Digit Beneficiary ID                           |                     |  |  |
| account with CDSL.                                                                                                    | For example if your Beneficiary ID is             |                     |  |  |
|                                                                                                    | 12************ then your user ID is               |                     |  |  |
|                                                                                                    | 12*****                                           | L                   |  |  |
|                                                                                                    |                                                   |                     |  |  |
| 5. Password details for shareholders other than In                                                                                                    | dividual shareholders are given below:            |                     |  |  |
| a) If you are already registered for e-Voting,                                                                                                    | then you can user your existing password to login | and cast your vote. |  |  |
| <ul> <li>b) If you are using NSDL e-Voting system for the first time, you will need to retrieve the 'initial password' which was communicated to you. Once you retrieve your 'initial password', you need to enter the 'initial password' and the system will force you to change your password.</li> <li>c) How to retrieve your 'initial password'?</li> <li>(i) If your email ID is registered in your demat account or with the company, your 'initial password' is communicated to you on your email ID. Trace the email sent to you from NSDL from your mailbox. Open the email and open the attachment i.e. a .pdf file. Open the .pdf file. The password to open the .pdf file is your 8 digit client ID for NSDL account, last 8 digits of client ID for CDSL account. The .pdf file contains your 'User ID' and your 'initial password'.</li> <li>(ii) If your email ID is not registered, please follow steps mentioned below in process for those shareholders whose email ids are not registered</li> </ul> |                                                   |                     |  |  |
| <ul> <li>6. If you are unable to retrieve or have not received the "Initial password" or have forgotten your password:</li> <li>a) Click on "Forgot User Details/Password?" (If you are holding shares in your demat account with NSDL or CDSL) option available on www.evoting.nsdl.com.</li> </ul>                                                                                                    |                                                   |                     |  |  |
| b) If you are still unable to get the password by aforesaid two options, you can send a request at evoting@nsdl.co.in mentioning your demat account number/folio number, your PAN, your name and your registered address etc.                                                                                                    |                                                   |                     |  |  |
| c) Members can also use the OTP (One Time Password) based login for casting the votes on the e-Voting system of NSDL.                                                                                                    |                                                   |                     |  |  |
| 7. After entering your password, tick on Agree to "Terms and Conditions" by selecting on the check box.                                                                                                    |                                                   |                     |  |  |
| 8. Now, you will have to click on "Login" button.                                                                                                    |                                                   |                     |  |  |

9. After you click on the "Login" button, Home page of e-Voting will open.

# Helpdesk for Individual Shareholders holding securities in demat mode for any technical issues related to login through Depository i.e. NSDL and CDSL

| Login type                                                               | Helpdesk details                                                                                                    |
|--------------------------------------------------------------------------|----------------------------------------------------------------------------------------------------|
| Individual Shareholders holding<br>securities in demat mode with<br>NSDL | Members facing any technical issue in login can contact NSDL helpdesk by sending a request at evoting@nsdl.co.in or call at toll free no.: 1800 1020 990 and 1800 22 44 30 |
| Individual Shareholders holding securities in demat mode with CDSL       | Members facing any technical issue in login can contact CDSL helpdesk by sending a request at helpdesk.evoting@cdslindia.com or contact at 022-23058738 or 022-23058542-43 |

#### Details on Step 2 is given below:

How to cast your vote electronically on NSDL e-Voting system?

- 1) After successful login at Step 1, you will be able to see the Home page of e-Voting. Click on e-Voting. Then, click on Active Voting Cycles.
- 2) After click on Active Voting Cycles, you will be able to see all the companies "EVEN" in which you are holding shares and whose voting cycle is in active status
- 3) Select "EVEN" of company for which you wish to cast your vote.
- 4) Now you are ready for e-Voting as the Voting page opens.
- 5) Cast your vote by selecting appropriate options i.e. assent or dissent, verify/modify the number of shares for which you wish to cast your vote and click on "Submit" and also "Confirm" when prompted.
- 6) Upon confirmation, the message "Vote cast successfully" will be displayed.
- 7) You can also take the printout of the votes cast by you by clicking on the print option on the confirmation page.
- 8) Once you confirm your vote on the resolution, you will not be allowed to modify your vote.

### General Guidelines for shareholders:-

- 1) Institutional shareholders (i.e. other than individuals, HUF, NRI etc.) are required to send scanned copy (PDF/JPG Format) of the relevant Board Resolution/ Authority letter etc. with attested specimen signature of the duly authorized signatory (ies) who are authorized to vote, to the Scrutinizer by e-mail to Amitjalan88@gmail.com; with copies marked to the Company at srgsecurities@gmail.com and to National Securities Depository Limited (NSDL) at evoting@nsdl.co.in.
- 2) It is strongly recommended not to share your password with any other person and take utmost care to keep your password confidential. Login to the e-voting website will be disabled upon five unsuccessful attempts to key in the correct password. In such an event, you will need to go through the "Forgot User Details/Password" In case of any queries, you may refer the Frequently Asked Questions (FAQs) for Shareholders and e-voting user manual for Shareholders available at the download section of www.evoting.nsdl.com or call on toll free no.: 1800-222-990 or send a request at <u>evoting@nsdl.co.in</u>.
- 3) In case of any queries, you may refer the Frequently Asked Questions (FAQs) for Shareholders and e-voting user manual for Shareholders available at the download section of www.evoting.nsdl.com or call on toll free no.: 1800 1020 990 and 1800 22 44 30 or send a request to (Mr Ashok Sherugar) at evoting@nsdl.co.in , tel no 91 22 49186000.

Registered Office: 322, S.M. Lodha Complex, Near Shastri Circle, Udaipur (Rajasthan)-313001 CIN:-L67120RJ1995PLC009631 Date:- 31-08-2022 Place:- Udaipur By order of the Board of Directors Sd/-Vinod Kumar Jain Managing Director DIN: 00248843 Information required under Regulation 36(3) of the Listing Regulations (relating to Corporate Governance) and Secretarial Standard on General Meetings, the details of the Directors seeking appointment/re-appointment are as follows:

| Name of the Director                                                                                         | Mr. Vinod Kumar Jain                                                                                                    |
|----------------------------------------------------------------------------------------------------|----------------------------------------------------------------------------------------------------|
| Director Identification Number                                                                               | 00248843                                                                                                    |
| PAN                                                                                                    | AAWPI9008R                                                                                                    |
| Date of Birth. Age                                                                                           | 11-12-1970 & 51 Years                                                                                                    |
| Date of First Appointment on Board                                                                           | 05/05/1999                                                                                                    |
| Brief resume of the Director including<br>Qualification, nature of expertise in specific<br>functional areas | Mr. Vinod K. Jain is a promoter of the Company and has over two<br>decades of experience in the field of finance, marketing, insurance<br>and transport. He has excellent grasp and thorough knowledge<br>and experience of finance and also of general management.                      |
| No. of shares held in the Company                                                                            | 11,08,450/ 20.62%                                                                                                    |
| Directorships and Committee memberships<br>held in other companies                                           | Directorship:<br>1.SRG Housing Finance Limited<br>2.SRG Global Builders Pvt Ltd.                                                                                                    |
|                                                                                                    | Committee Membership:                                                                                                    |
|                                                                                                    | <ol> <li>1. Risk Management Committee: Member</li> <li>2. Asset-Liability Management Committee: Member</li> <li>3. Auction Committee: Member</li> <li>4. CSR Committee: Member</li> <li>5. IT Strategy and Steering Committee- Member</li> <li>6. Allotment Committee: Member</li> </ol> |
| Inter-se relationships between Directors,<br>Manager and KMPs                                                | Spouse of Mrs. Seema Jain, Whole time Director of the Company.                                                                                                    |
| Nationality                                                                                                  | Indian                                                                                                    |
| No. of Board Meetings held during the year                                                                   | 6                                                                                                    |
| No. of Board meetings attended during the year.                                                              | 6                                                                                                    |
| Terms & Conditions of appointment                                                                            | Re Appointed as Director and shall be liable to retire by rotation.                                                                                                    |
| Remuneration sought to be paid                                                                               | Nil                                                                                                    |
| Remuneration last drawn                                                                                      | Nil                                                                                                    |
| Equity listed Companies from which he resigned in the past three year                                        | None                                                                                                    |

#### ROUTE MAP TO THE AGM VENUE

#### S R G Securities Finance Limited (CIN: L67120RJ1995PLC009631)

Date: 30.09.2022, Friday

Time: 12:15 P.M.

Venue: Registered Office:-322, S.M. Lodha Complex, Near Shastri Circle, Udaipur, Rajasthan-313001

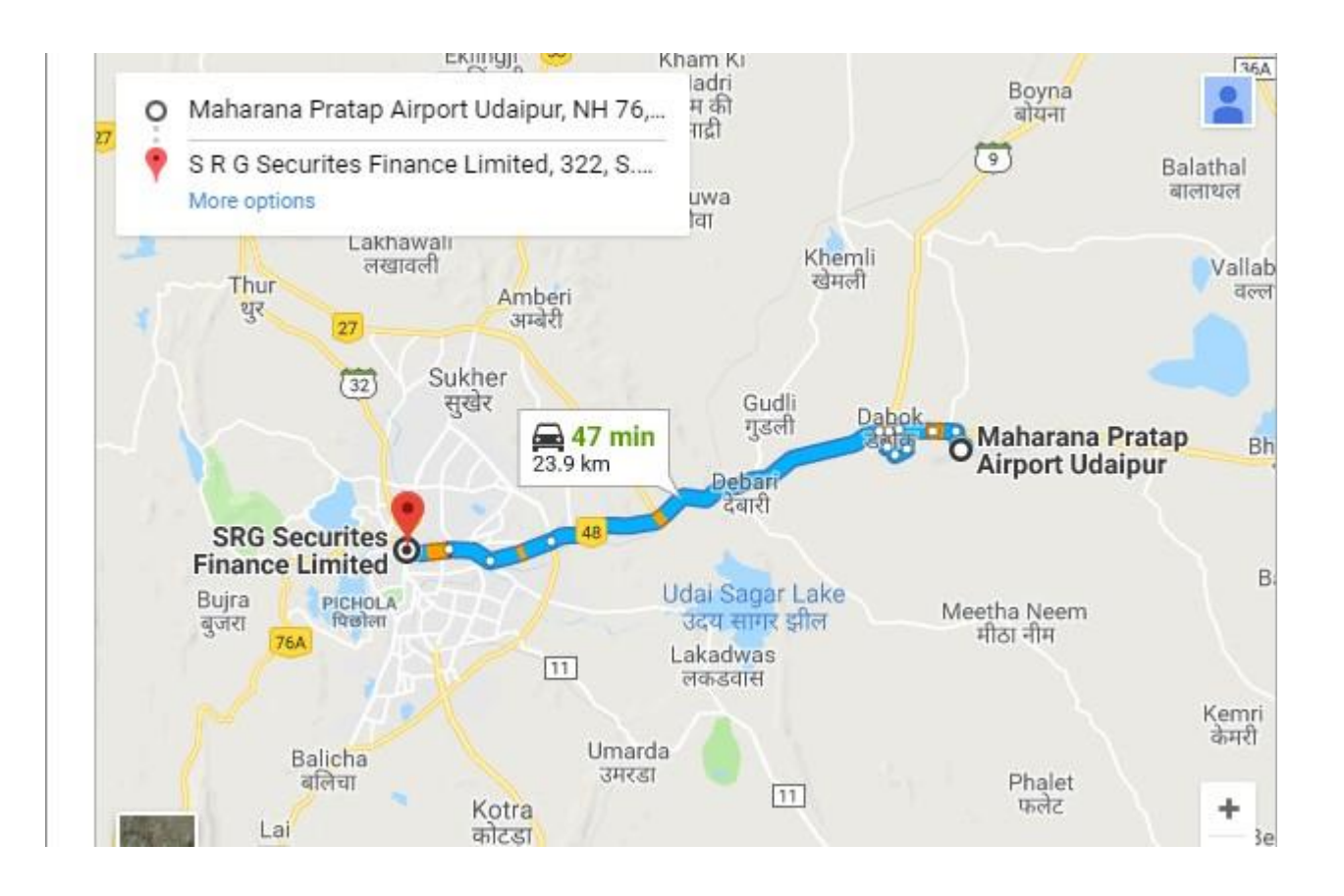

### Information as required under SEBI LODR Regulations

## Item No: 3

This Explanatory Statement is in terms of Regulation 36(5) of the Securities and Exchange Board of India (Listing Obligations and Disclosure Requirements) Regulations, 2015 ('SEBI Listing Regulations'), though statutorily not required in terms of Section 102 of the Act.

The Members at the 22<sup>nd</sup> AGM held on September 30, 2017 of the Company had appointed M/s PKJ & Co. (FRN. 124115W), Chartered Accountants as the Statutory Auditors of the Company for the tenure of five years to hold office from the conclusion of 22<sup>nd</sup> AGM till the conclusion of 27<sup>th</sup> AGM of the Company to be held in the year 2022. Accordingly, the said auditors will complete their present term on conclusion of this AGM.

The Board of Directors places on record its appreciation for the services rendered by M/s PKJ & Co as the statutory Auditor of the Company.

The Board of Directors of the Company ('Board') has, based on the recommendation of the Audit Committee, proposed the appointment of M/s Valawat & Associates (FRN: 003623C), Chartered Accountant as statutory auditor for a term of five years from the conclusion of 27<sup>th</sup> AGM till the conclusion of 32<sup>nd</sup> AGM to be held in calendar year 2027 subject to approval of members at a remuneration as may be mutually agreed between the Board and the Statutory Auditors.

M/s. Valawat & Associates, is a firm of Chartered Accountants registered with the Institute of Chartered Accountants of India (ICAI) since 1987, with Firm Registration Number 003623C. The Firm has obtained Peer Review certificate from ICAI. The firm specializes in Audit & Assurance, Taxation Services and also provides range of other professional services to it's clients. The firm has head office at Udaipur, Rajasthan.

In accordance with the provisions of Section 139 and other applicable provisions of the Companies Act, 2013 an audit firm which has completed its term under clause (b) of Section 139(2) shall not be eligible for re-appointment as auditor in the same company for five years from the completion of such term.

M/s. Valawat & Associates has completed the period of five years from their previous term and eligible to be appointed as the statutory auditor of the Company M/s Valawat & Associates, have confirmed that their appointment for the first term of Five (5) years if made, would be within the limits specified under Section 141(3)(g) of the Act and that they are not disqualified to be appointed as statutory auditor in terms of the provisions of the proviso to Section 139(1), Section 141(2) and Section 141(3) of the Act and the provisions of the Companies (Audit and Auditors) Rules, 2014.

Based on various factors such as industry experience, competency of the audit team, efficiency in conduct of audit, independence, etc. the board has recommended the appointment of M/s. Valawat & Associates as the Statutory Auditors of the Company.

The retiring auditors were paid audit fees of Rs. 0.60 Lakhs (except certification and limited review fee) plus applicable taxes. The fees proposed to be paid to M/s Valawat & Associates will be mutually agreed basis the efforts involved and shall not exceed 15% of the audit fee paid for the previous auditors.

The Board, in consultation with the Audit Committee shall approve revisions in the remuneration of the Statutory Auditors.